## PEMANFAATAN RAPID MINER STUDIO 8.2 UNTUK PENGELOMPOKAN DATA PENJUALAN AKSESORIS MENGGUNAKAN ALGORITMA K-MEANS

## Mardalius

Program Studi Sistem Informasi, STMIK Royal Kisaran Jl. Prof. M. Yamin 173 Kisran, Sumatera Utara 21222 Email : <u>mardalius@royal.ac.id</u>

**Abstract:** At Rafadel Store Acc various types of accessories available that are sold in the Store. Of the various types of accessories are sold certainly not all of them sold and also there are less salable and some are never sold at all. With this problem then we need to do calculations to determine or classify which categories of accessories that sell, sell and sell unsold, in the process of grouping it will be used a method of clustering using K-Means Clustering Algorithm as a method of calculation manually and in the implementation then used a Data Mining software using RapidMiner Studio version 8.2. With the RapidMiner Studio application store owners can see the results of the grouping which accessories are the most salable, sellable and less salable. So, if there are products that do not sell, shop owners can look for other alternatives to unsold accessories that can be sold. The method used in data collection is observation and interview to Rafadel Acc shop owner.

Keywords: Data Mining, K-Means, Clustering, Store, Accessories

**Abstrak:** Pada toko Rafadel Acc menjual berbagai jenis aksesoris yang tersedia yang dijual di toko tersebut. Dari berbagai jenis aksesoris yang dijual tentu tidak semuanya yang laku terjual dan juga ada yang kurang laku serta ada juga yang tidak pernah terjual sama sekali. Dengan adanya masalah ini maka kita perlu melakukan perhitungan untuk menentukan atau mengelompokkan mana kategori aksesoris yang laku, kurang laku dan tidak laku terjual, dalam proses pengelompokan maka akan digunakan sebuah metode pengelompokan menggunakan Algoritma K-Means Clustering sebagai metode perhitungan secara manual dan dalam implementasinya maka digunakan sebuah software Data Mining menggunakan RapidMiner Studio versi 8.2. Dengan adanya aplikasi RapidMiner Studio ini pemilik toko dapat melihat hasil pengelompokan aksesoris mana yang paling laku, laku dan kurang laku. Maka, bila terdapat produk yang tidak laku, pemilik toko dapat mencari alternative lain agar aksesoris yang tidak laku dapat menjadi laku. Metode yang digunakan dalam pengumpulan data adalah observasi dan wawancara kepada pemilik toko Rafadel Acc.

Kata kunci: Data Mining, K-Means, Clustering, Penjualan, Aksesoris

#### PENDAHULUAN

Rafadel Acc merupakan salah satu bidang usaha yang bergerak di bidang penjualan aksesoris mulai dari aksesoris laki-laki, perempuan serta anakanak juga tersedia pada toko tersebut. Di mana toko ini setiap harinya harus memenuhi kebutuhan konsumen yang lagi trend saat ini. untuk dapat melakukan hal tersebut, maka mebutuhkan sumber informasi yang cukup banyak untuk dapat dianalisis lebih lanjut. Pada Toko Rafadel Acc terdapat beberapa permasalahan yang selalu muncul mengenai penjualan. Berdasarkan hal tersebut maka diharapkan bisa mepermudah pihak Toko Rafadel Acc dalam menemukan informasi dari kumpulan-kumpulan data yang berguna bagi Toko Rafadel Acc. Tidak hanya itu penulis juga mengharapkan bisa memberikan rangsangan kepada pengelolah data supaya lebih aktif dalam menggali informasi yang dibutuhkan oleh Toko Rafadel Acc, sehingga bisa menjawab kebutuhan dari Toko tersebut. Penulis berharap dapat membantu memberikan informasi mengenai hasil data penjualan. Dengan Clustering demikian, dibutuhkan analisis yang komputerisasi menggunakan software data mining yang menunjang arus data dan informasi sesuai dengan kebutuhan dari proses-proses tersebut.

Knowledge discovery in Database (KDD) didefinisikan sebagai ekstraksi informasi potensial, implisit dan tidak dikenal dari sekumpulan data. Proses knowledge discovery melibatkan hasil data mining dari proses (proses mengekstrak kecenderungan pola suatu data), kemudian mengubah hasilnya secara akurat menjadi informasi yang mudah dipahami (Ronald, 2015). Proses knowledge discovery in database (KDD) secara garis besar terdiri dari Data Selection. Pre-processing/Cleaning, Transformation, Data mining, dan Interpretation/Evaluation.

Algoritma K-Means merupakan algoritma non hirarki yang berasal dari metode data clustering, Menurut Eko Prasetyo (2012) mengatakan bahwa metode K-Means ini mempartisi data kedalam kelompok sehingga data berkarakteristik sama dimasukan kedalam sat kelompok yang sama dan data yang berkarakteristik berbeda dikelompokkan kedalam kelompok yang lain. Adapun tujuan dari pengelompokan data ini adalah untuk meminimalkan fungsi diset objektif vang dalam proses pengelompokan, yang pada umumnya berusaha meminimalkan variasi didalam suatu kelompok dan memaksimalkan variasi antar kelompok

Pemilihan metode K-Means dikarenakan metode ini harus menggunakan data fisik tidak abstrak dan bersifat jelas, hal ini sesuai dengan data yang akan digunakan pada permasalahan dalam pengelompokan penjualan di aksesoris. Selain itu, metode ini bersifat fleksibel sebab pengguna dapat menentukan jumlah cluster yang akan dibuat.

#### METODOLOGI

Metodologi dipergunakan oleh penulis untuk menganalisa, mengerjakan dan mengatasi masalah yang dihadapi. Kerangka teoritis atau kerangka ilmiah merupakan metode-metode ilmiah yang akan diterapkan dalam pelaksanaan penelitian. Pada kerangka kerja penelitian digunakan vaitu mempelajari vang literatur. mengumpulkan data. menganalisa data, menganalisa metode K-Means, implementasi software, menguji hasil, dan menganalisa hasil.

1. Knowledge Discoveryin Database (KDD)

*Knowledge discovery in database* (KDD) adalah kegiatan yang meliputi pengumpulan, pemakaian data historis untuk menemukan keteraturan pola atau hubungan dalam *set* data berukuran besar (Buulolo, 2013).

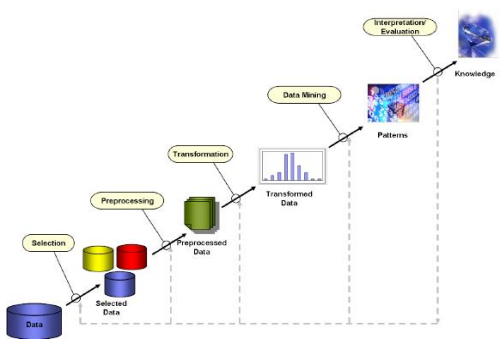

Gambar 1. Aliran Informasi Dalam Data Mining

#### a. Data Mining

Menurut Widodo (2013) *Data Mining* adalah analisa terhadap data untuk menemukan hubungan yang jelas serta menyimpulkannya yang belum diketahui sebelumnya dengan cara terkini dipahami dan berguna bagi pemilik data tersebut.

#### b. Clustering

Menurut Widodo (2013) *Clustering* atau klasifikasi adalah metode yang digunakan untuk membagi rangkaian data menjadi beberapa group berdasarkan kesamaan-kesamaan yang telah ditentukan sebelumnya.

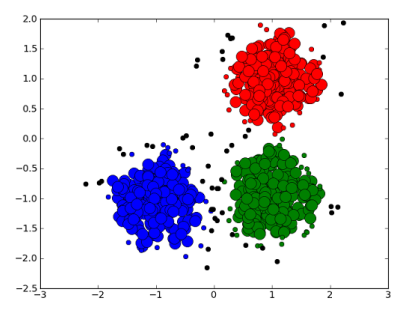

Gambar 2. *Clustering* 

#### c. Algoritma K-Means

Menurut Eko Prasetyo (2012) mengatakan bahwa metode *K-Means* ini mempartisi data kedalam kelompok sehingga data berkarakteristik sama dimasukan kedalam sat kelompok yang sama dan data yang berkarakteristik berbeda dikelompokkan kedalam kelompok yang lain.

Langkah-langkah melakukan clustering dengan metode *K-Means* adalah sebagai berikut:

- 1. Tentukan nilai *k* sebagai jumlah klaster yang ingin dibentuk.
- 2. Inisialisasi *k* pusat *cluster* ini bisa dilakukan dengan berbagai cara, namun yang paling sering dilakukan adalah dengan cara random yang di ambil dari data yang ada.
- 3. Menghitung jarak setiap data *input* terhadap masing – masing *centroid* menggunakan rumus jarak *Euclidean (Euclidean Distance)* hingga ditemukan jarak yang paling dekat dari setiap data dengan *centroid*. Berikut adalah persamaan *Euclidian Distance* :

$$d(xi,\mu j) = \sqrt{\sum (xi - \mu j)^2}$$

Dimana : d : titik dokumen xi : data kriteria μj : centroid pada cluster ke-j

- 4. Mengklasifikasikan setiap data berdasarkan kedekatannya dengan *centroid* (jarak terkecil).
- 5. Memperbaharui nilai *centroid*. Nilai *centroid* baru di peroleh dari rata-rata *cluster* yang bersangkutan dengan menggunakan rumus:

$$\mu j(t+1) = \frac{1}{N_{sj}} \sum_{j \in sj} x_j$$

Dimana:

 $\mu j(t+1)$ : centroid baru pada iterasi ke (t+1)

Nsj : banyak data pada cluster sj,

6. Melakukan perulangan dari langkah 2 hingga 5,sampai anggota tiap *cluster* tidak ada yang berubah.

Jika langkah 6 telah terpenuhi, maka nilai pusa *cluster* ( $\mu j$ ) pada iterasi terakhir

akan digunakan sebagai parameter untuk menentukan klasifikasi data.

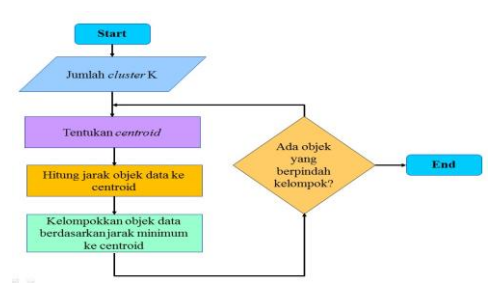

Gambar 3. Flowchart Algoritma K-Means Clustering

#### HASIL DAN PEMBAHASAN

Pada proses pengumpulan data ada tiga parameter yang akan digunakan dalam pengolahan data yaitu stok awal, terjual dan stok akhir. Pada penelitian ini data yang dikumpulkan yaitu data penjualan ksesoris pada tahun 2017 Data tersebut diambil dari Toko Rafadel Acc.

Tabel 1. Sampel Data Penjualan Aksesoris

| KD   | AKSESORIS       | SA  | ST  | SAK |
|------|-----------------|-----|-----|-----|
| AC01 | Gelang          | 90  | 58  | 32  |
| AC02 | Anting Cewek    | 40  | 33  | 7   |
| AC03 | Anting Xuping   | 35  | 12  | 23  |
| AC04 | Bandana Anak    | 70  | 47  | 23  |
| AC05 | Aseton          | 58  | 28  | 30  |
| AC06 | Bandana Jilbab  | 48  | 45  | 3   |
| AC07 | Bros Kain       | 36  | 32  | 4   |
| AC08 | Bulu Mata Palsu | 144 | 87  | 57  |
| AC09 | Bando           | 48  | 12  | 36  |
| AC10 | Boneka          | 36  | 23  | 13  |
| AC11 | Bros            | 132 | 97  | 35  |
| AC12 | Bunga           | 40  | 36  | 4   |
| AC13 | Cincin Anak     | 38  | 29  | 9   |
| AC14 | Celengan        | 24  | 15  | 9   |
| AC15 | Cincin Titanium | 45  | 40  | 5   |
| AC16 | Gelang Anak     | 120 | 78  | 42  |
| AC17 | Gelang Dewasa   | 50  | 47  | 3   |
| AC18 | Gantungan HP    | 60  | 27  | 33  |
| AC19 | Hena            | 58  | 15  | 43  |
| AC20 | Gantungan Kunci | 36  | 35  | 1   |
| AC21 | Gelang Kaki     | 48  | 15  | 33  |
| AC22 | Ikat Pinggang   | 36  | 17  | 19  |
| AC23 | Jepitan         | 180 | 115 | 65  |
| AC24 | Jam Tangan      | 65  | 27  | 38  |
| AC25 | Jam Weker       | 75  | 27  | 48  |
| AC26 | Kotak Cincin    | 96  | 39  | 57  |
|      |                 |     |     |     |

Ket : SA = Stok Awal

ST = Stok Terjual

 $\mathbf{SAK} = \mathbf{Stok} \ \mathbf{Akhir}$ 

Data yang sudah dijadikan sampel akan dilakukan pengolahan data dengan proses *cluster*ing dengan menggunakan algoritma *K-Means* sehingga didapatkanlah hasil pengelompokan data yang diinginkan. Adapun langkah dalam *cluster* dengan algoritma *K-Means* yaitu :

## 1. Menentukan Jumlah Cluster

Menentukan jumlah *cluster* yang digunakan pada data penjualan aksesoris sebanyak 3 *cluster* diantaranya Paling laku, laku, kurang laku berdasarkan data penjualan dalam 1 tahun

#### 2. Menentukan Centroid

Penentuan pusat awal *cluster* (*centroid*) ditentukan secara *random* atau acak yang diambil dari data yang ada. Nilai *cluster* 0 diambil dari baris ke-20, nilai *cluster* 1 pada baris ke-4, nilai *cluster* 2 pada baris ke-8.

|    | Tabel 2. Centro | oid Aw | al |     |
|----|-----------------|--------|----|-----|
| С  | AKSESORIS       | SA     | ST | SAK |
| C0 | Gantungan Kunci | 36     | 35 | 1   |
| C1 | Bandana Anak    | 70     | 47 | 23  |
| C2 | Bulu Mata Palsu | 144    | 87 | 57  |

#### 3. Menghitung Jarak dari Centroid

Menghitung jarak antara titik *centroid* dengan titik tiap objek dengan menggunakan *Euclidian Distance*. Adapun penghitungan *centroid* awal secara manual. Perhitungannya adalah sebagai berikut :

$$D(i,f) = \sqrt{(X_{i1} - X_{1j})^2 + (X_{2i} - X_{2j})^2 + ... + (X_{ki} - X_{kj})^2}$$

Tabel 3. Perhitungan Jarak dan Pengelompokan Data Iterasi Ke-1

| -    |        | r     |        |    |    |    |
|------|--------|-------|--------|----|----|----|
| KD   | DC0    | DC1   | DC2    | CO | C1 | C2 |
| AC01 | 66.38  | 24.54 | 66.20  | 0  | 1  | 0  |
| AC02 | 7.48   | 36.77 | 127.40 | 1  | 0  | 0  |
| AC03 | 31.84  | 49.50 | 136.61 | 1  | 0  | 0  |
| AC04 | 42.24  | 0.00  | 90.73  | 0  | 1  | 0  |
| AC05 | 37.07  | 23.54 | 107.73 | 0  | 1  | 0  |
| AC06 | 15.75  | 29.80 | 117.88 | 1  | 0  | 0  |
| AC07 | 4.24   | 41.74 | 132.28 | 1  | 0  | 0  |
| AC08 | 132.30 | 90.73 | 0.00   | 0  | 0  | 1  |
| AC09 | 43.57  | 43.34 | 123.62 | 0  | 1  | 0  |
| AC10 | 16.97  | 42.80 | 133.03 | 1  | 0  | 0  |
| AC11 | 119.23 | 80.55 | 26.98  | 0  | 0  | 1  |

| AC12 | 5.10   | 37.18  | 127.38 | 1 | 0 | 0 |
|------|--------|--------|--------|---|---|---|
| AC13 | 10.20  | 39.29  | 130.02 | 1 | 0 | 0 |
| AC14 | 24.66  | 57.76  | 147.95 | 1 | 0 | 0 |
| AC15 | 11.05  | 31.59  | 121.30 | 1 | 0 | 0 |
| AC16 | 102.89 | 61.82  | 29.70  | 0 | 0 | 1 |
| AC17 | 18.55  | 28.28  | 115.55 | 1 | 0 | 0 |
| AC18 | 40.79  | 24.49  | 105.98 | 0 | 1 | 0 |
| AC19 | 51.46  | 39.60  | 113.03 | 0 | 1 | 0 |
| AC20 | 0.00   | 42.24  | 132.30 | 1 | 0 | 0 |
| AC21 | 39.60  | 40.10  | 122.38 | 1 | 0 | 0 |
| AC22 | 25.46  | 45.52  | 134.19 | 1 | 0 | 0 |
| AC23 | 176.73 | 135.97 | 46.30  | 0 | 0 | 1 |
| AC24 | 47.69  | 25.50  | 101.00 | 0 | 1 | 0 |
| AC25 | 61.60  | 32.40  | 91.88  | 0 | 1 | 0 |
| AC26 | 82.17  | 43.54  | 67.88  | 0 | 1 | 0 |

Dari hasil perhitungan di atas didapatkan pusat *cluster* baru seperti Tabel sebagai berikut :

|   | С  | SA     | ST    | SAK   |
|---|----|--------|-------|-------|
|   | C0 | 39.38  | 29.15 | 10.23 |
| - | C1 | 68.89  | 31.11 | 37.78 |
|   | C2 | 144.00 | 94.25 | 49.75 |

Iterasi selanjutnya melakukan perhitungan lagi dengan menggunakan titik centroid yang baru Iterasi Ke-1

#### Tabel 5. Perhitungan Jarak dan Pengelompokan Data Iterasi Ke-2

| 1    | cingeror | прокан | Data It | crasi | KC-2 |    |
|------|----------|--------|---------|-------|------|----|
| KD   | DC0      | DC1    | DC2     | C0    | C1   | C2 |
| AC01 | 62.20    | 34.67  | 67.42   | 0     | 1    | 0  |
| AC02 | 5.06     | 42.26  | 128.04  | 1     | 0    | 0  |
| AC03 | 21.83    | 41.62  | 139.15  | 1     | 0    | 0  |
| AC04 | 37.67    | 21.73  | 91.78   | 0     | 1    | 0  |
| AC05 | 27.18    | 13.74  | 110.34  | 0     | 1    | 0  |
| AC06 | 19.44    | 42.88  | 117.59  | 1     | 0    | 0  |
| AC07 | 7.64     | 47.16  | 132.79  | 1     | 0    | 0  |
| AC08 | 128.37   | 95.58  | 10.25   | 0     | 0    | 1  |
| AC09 | 32.13    | 28.37  | 127.16  | 0     | 1    | 0  |
| AC10 | 7.54     | 41.97  | 134.50  | 1     | 0    | 0  |
| AC11 | 117.45   | 91.28  | 19.21   | 0     | 0    | 1  |
| AC12 | 9.28     | 44.72  | 127.68  | 1     | 0    | 0  |
| AC13 | 1.85     | 42.27  | 130.97  | 1     | 0    | 0  |
| AC14 | 20.94    | 55.70  | 149.47  | 1     | 0    | 0  |
| AC15 | 13.29    | 41.52  | 121.44  | 1     | 0    | 0  |
| AC16 | 99.47    | 69.49  | 30.00   | 0     | 0    | 1  |
| AC17 | 21.99    | 42.65  | 115.13  | 1     | 0    | 0  |
| AC18 | 30.79    | 10.90  | 108.90  | 0     | 1    | 0  |
| AC19 | 40.26    | 20.13  | 117.14  | 0     | 1    | 0  |
| AC20 | 11.44    | 49.49  | 132.48  | 1     | 0    | 0  |
| AC21 | 28.16    | 26.81  | 125.61  | 0     | 1    | 0  |
| AC22 | 15.36    | 40.42  | 136.30  | 1     | 0    | 0  |
| AC23 | 173.62   | 141.86 | 44.26   | 0     | 0    | 1  |
| AC24 | 37.84    | 5.66   | 104.41  | 0     | 1    | 0  |
| AC25 | 51.96    | 12.60  | 96.37   | 0     | 1    | 0  |
| AC26 | 74.10    | 34.16  | 73.55   | 0     | 1    | 0  |
|      |          |        |         |       |      |    |

Dari *centroid* baru iterasi ke-2, dilakukan perhitungan kembali, sehingga di dapatkan hasil Tabel Perhitungan Jarak dan Pengelompokan Data Iterasi Ke-1 dimana C0 memiliki 12 data, C1 memiliki 10 data, C2 memiliki 4 data.

Berdasarkan dari perhitungan di atas bahwa pusat *cluster* baru iterasi ke-1 seperti Tabel sebagai berikut :

|--|

| С  | SA     | ST    | SAK   |
|----|--------|-------|-------|
| C0 | 38.67  | 30.33 | 8.33  |
| C1 | 66.80  | 29.50 | 37.30 |
| C2 | 144.00 | 94.25 | 49.75 |

Dari hasil *centroid* yang didapatkan pada iterasi ke-2,kemudian lakukan lagi perhitungan yang sama sampai data tiap *cluster* tidak ada lagi yang berubah.

Tabel 7. Perhitungan Jarak dan Pengelompokan Data Iterasi Ke-3

| 10   | Ingelon | прокан |        | 1451 | KC-J |    |
|------|---------|--------|--------|------|------|----|
| KD   | DC0     | DC1    | DC2    | C0   | C1   | C2 |
| AC01 | 62.93   | 37.13  | 67.42  | 0    | 1    | 0  |
| AC02 | 3.27    | 40.60  | 128.04 | 1    | 0    | 0  |
| AC03 | 23.76   | 39.01  | 139.15 | 1    | 0    | 0  |
| AC04 | 38.40   | 22.82  | 91.78  | 0    | 1    | 0  |
| AC05 | 29.13   | 11.53  | 110.34 | 0    | 1    | 0  |
| AC06 | 18.18   | 42.07  | 117.59 | 1    | 0    | 0  |
| AC07 | 5.35    | 45.43  | 132.79 | 1    | 0    | 0  |
| AC08 | 129.13  | 98.26  | 10.25  | 0    | 0    | 1  |
| AC09 | 34.48   | 25.72  | 127.16 | 0    | 1    | 0  |
| AC10 | 9.09    | 39.77  | 134.50 | 1    | 0    | 0  |
| AC11 | 117.76  | 93.88  | 19.21  | 0    | 0    | 1  |
| AC12 | 7.26    | 43.24  | 127.68 | 1    | 0    | 0  |
| AC13 | 1.63    | 40.38  | 130.97 | 1    | 0    | 0  |
| AC14 | 21.23   | 53.32  | 149.47 | 1    | 0    | 0  |
| AC15 | 12.03   | 40.36  | 121.44 | 1    | 0    | 0  |
| AC16 | 100.10  | 72.14  | 30.00  | 0    | 0    | 1  |
| AC17 | 20.85   | 42.01  | 115.13 | 1    | 0    | 0  |
| AC18 | 32.78   | 8.42   | 108.90 | 0    | 1    | 0  |
| AC19 | 42.55   | 17.89  | 117.14 | 0    | 1    | 0  |
| AC20 | 9.09    | 47.92  | 132.48 | 1    | 0    | 0  |
| AC21 | 30.51   | 24.13  | 125.61 | 0    | 1    | 0  |
| AC22 | 17.28   | 37.94  | 136.30 | 1    | 0    | 0  |
| AC23 | 174.23  | 144.54 | 44.26  | 0    | 0    | 1  |
| AC24 | 39.81   | 3.16   | 104.41 | 0    | 1    | 0  |
| AC25 | 53.89   | 13.71  | 96.37  | 0    | 1    | 0  |
| AC26 | 75.70   | 36.48  | 73.55  | 0    | 1    | 0  |

Karena pada Iterasi Ke-2 dan Ke-3 posisi cluster tidak berubah maka iterasi dihentikan dan hasil akhir yang diperoleh yaitu:

- 1. C0 memiliki 12 data yang diartikan bahwa kelompok pertama adalah kategori aksesoris kurang laku.
- 2. C1 memiliki 10 data yang diartikan bahwa kelompok kedua adalah kategori aksesoris laku.
- 3. C2 memiliki 4 data yang diartikan bahwa kelompok ketiga adalah kategori aksesoris paling Laku.

Pada Implementasi Dan Pengujian disini kita menggunakan sebuah Software RapidMiner Studio Versi 8.2, dengan pengujian data menggunakan software kita akan membandingkan bagaimana hasil pengolahan data secara manual hasil pengolahan dengan data menggunakan sebuah software.

Pada gambar 4 merupakan halaman utama dari aplikasi RapidMiner Studio v.8.2 saat pertama kali membuka aplikasi setelah proses loading selesai terlihat pada gambar berikut :

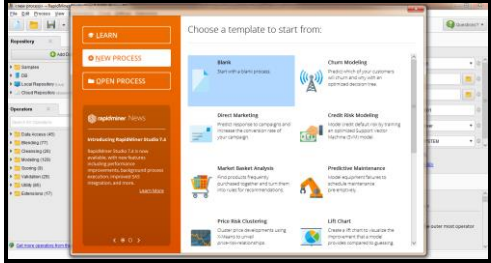

Gambar 4. Halaman Utama RapidMiner Studio v.8.2

Pada tampilan halaman utama ada lima menu yang akan digunakan yaitu :

- 1. Icon New Process berfungsi untuk membuat halaman proses kerja Data Mining yang baru.
- 2. Open Process berfungsi untuk membuka proses yang sudah ada direpository sebelumnya.
- 3. Learn berisikan petunjuk-petunjuk menggunakan RapidMiner Studio v.8.2.

Berikut ini adalah tampilan New Process yang akan digunakan untuk memulai proses kerja baru terlihat pada gambar 5.

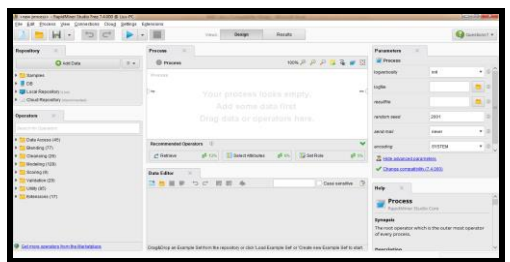

Gambar 5. New Process RapidMiner Studio v.8.2

Tampilan new process adalah untuk membuat halaman kerja pada *RapidMiner* Studio v.7.4. Import data dilakukan untuk memasukkan data yang akan diuji dalam bentuk format .xls atau .xlsx. Berikut adalah cara untuk melakukan import file Microsoft Excel. Untuk membuat mengimport data yang akan diproses, maka dilakukan New process, dengan cara klik kanan  $\rightarrow$  Insert Operator  $\rightarrow$  Data Access  $\rightarrow$  Files  $\rightarrow$  Read  $\rightarrow$  Read Excel.

| Process<br>Proces | 98                     |       | 100%            | P P P 📮 🖥 🖝               | 83 | Paramete    | 16 × .       |             |
|-------------------|------------------------|-------|-----------------|---------------------------|----|-------------|--------------|-------------|
| Process           |                        |       |                 |                           |    | logverbosit | 1            | init        |
| -                 | 📭 Insert Operator      | •     | 📒 Data Access 🕨 | 📒 Files                   |    | Read+       | a Read CSV   |             |
|                   | insert Building Block  |       | 📴 Blending 🔸    | Database                  | •  | 📒 Write 🕨   | a Read Exce  |             |
|                   | Save as Building Block |       | Cleansing +     | Applications              | ,  |             | Read Exce    | with Format |
|                   | X OH OH                |       | Modeling +      | Cloud Storage             | •  | random a    | 📩 Read URL   |             |
|                   | Corr Cri               |       | Scoring +       | C Retrieve                |    | and mail    | La Read SPS  | 63 C        |
|                   | Ctr Paste Ctr          | t+V   | Validation +    | 1 Store                   |    | Serve Main  | 📩 Read Stata |             |
| Recommen          | XQeiele De             | lété, | Childy 🔸        | Rename Repository Entr    | r  | encoding    | 📩 Read Spar  | 10          |
| C Retie           | Add note               |       | Extensions •    | Copy Repository Entry     |    | The second  | a Read ARF   |             |
| -                 | 📁 Show all notes       |       |                 | 4 Move Repository Entry   | 1  | 1000        | 📥 Read XRFF  |             |
| Data Edito        | Set background image   |       |                 | X Delete Repository Entry |    | A PROPERTY  | Read DBas    |             |
| 1 🖷 I             | Change ggerator order  |       |                 | Case sensitive            | 8  |             | 📥 Read C4.5  |             |
|                   | Process Layout         |       |                 |                           |    | Help        | 🍰 Read BibT  | ьX          |
|                   | A Print/Export Image   |       |                 |                           |    | PI          | 📥 Read Dasy  | Lab         |
|                   |                        |       |                 |                           |    |             | 📩 Read XML   |             |
|                   |                        |       |                 |                           |    | Synopsic    | Read Acce    | 15          |

## Gambar 6. Tampilan Import Data Dengan Membuat Operator Baru

Setelah selesai maka akan tampil read excel pada RapidMiner Studio v.8.2, Seperti terlihat pada Gambar 8. Setelah itu lanjutkan dengan mngklik Tab Import Configuration Wizard untuk melakukan menginputkan data dari Microsoft Excel (dengan format .xls, atau .xlsx).

Vol. IV No. 2, Jun 2018, hlm. 123 – 132 ISS Available online at http://jurnal.stmikroyal.ac.id/index.php/jurteksi

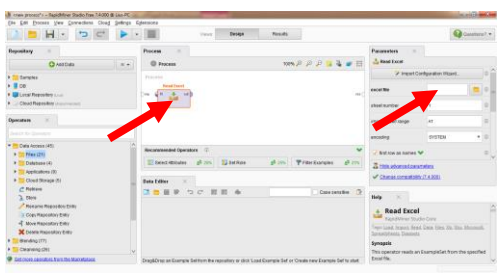

Gambar 7. Tampilan *Operator* Baru *Read Excel*.

Dalam melakukan *import* data pada aplikasi *RapidMiner Studio v.8.2* terdiri dari 4 tahap, adapun langkah-langkahnya sebagai berikut:

#### 1. Data Import Wizard – Step 1 of 4

Tahap pertama adalah mencari lokasi file yang sudah dibuat sebelumnya dengan format *.xlsx* . atau *xls*, pilih dan kemudian simpan. Pada pengujian ini data yang akan diuji disimpan dengan nama PENJUALAN.*xlsx* lalu pilih diklik, seperti Gambar 8

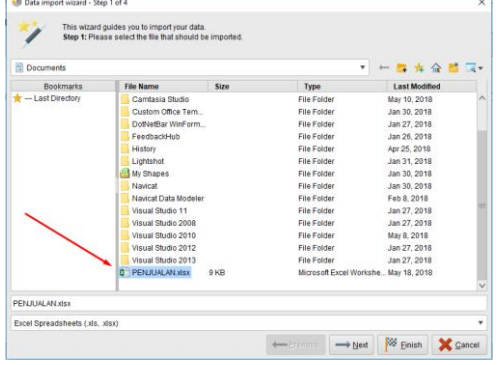

Gambar 8. Tampilan Data Import Wizard - Step 1 of 4

#### 2. Data Import Wizard – Step 2 of 4

Kemudian pilih *next* maka lanjut ke tahap berikutnya yaitu *impor wizard step* 2 of 4. Pada tahap ini akan dipilih Sheet yang berisikan sumber data pada *Microsoft Excel* yang digunakan. Maka akan terlihat data *import wizard* seperti terlihat pada gambar 9.

| 1      | Step 2: Ar<br>Furthermo | Excel file can contain m<br>are, you can mark a rang | ultiple sheets. Pleas<br>e of cells to be loade | se select the one you w<br>id. | iant to import into i | RapidMiner Stu | lio. |
|--------|-------------------------|------------------------------------------------------|-------------------------------------------------|--------------------------------|-----------------------|----------------|------|
| Sheet1 |                         |                                                      |                                                 |                                |                       |                |      |
| A      | в                       | с                                                    | D                                               | E                              | F                     |                |      |
| NO     | KODE                    | NAMA.                                                | STOK AWAL                                       | STOK TERJUAL                   | STOK AKHIR            |                |      |
| 1.000  | AC01                    | Gelang                                               | 90.000                                          | 58.000                         | 32.000                |                |      |
| 2.000  | AC02                    | Anting Cewek                                         | 40.000                                          | 33.000                         | 7.000                 |                |      |
| 3.000  | AC03                    | Anting Xuping                                        | 35.000                                          | 12.000                         | 23.000                |                |      |
| 4.000  | AC04                    | Bandana Anak                                         | 70.000                                          | 47.000                         | 23.000                |                |      |
| 5.000  | AC05                    | Aseton                                               | 58.000                                          | 28.000                         | 30.000                |                |      |
| 6.000  | AC06                    | Bandana Jilbab                                       | 48.000                                          | 45.000                         | 3.000                 |                |      |
| 7.000  | AC07                    | Bros Kain                                            | 36.000                                          | 32.000                         | 4.000                 |                |      |
| 8.000  | AC08                    | Bulu Mata Palsu                                      | 144.000                                         | 87.000                         | 57.000                |                |      |
| 9.000  | AC09                    | Bando                                                | 48.000                                          | 12.000                         | 36.000                |                |      |
| 10.000 | AC10                    | Boneka                                               | 36.000                                          | 23.000                         | 13.000                |                |      |
| 11.000 | AC11                    | Bros                                                 | 132.000                                         | 97.000                         | 35.000                |                |      |
| 12.000 | AC12                    | Bunga                                                | 40.000                                          | 36.000                         | 4.000                 |                |      |
| 13.000 | AC13                    | Cincin Anak                                          | 38.000                                          | 29.000                         | 9.000                 |                |      |
| 14 000 | AC14                    | Celennan                                             | 24 000                                          | 15 000                         | 9 000                 |                |      |

Gambar 9. Tampilan Data Import Wizard - Step 2 of 4

#### 3. Data Import Wizard – Step 3 of 4

Tahap ini merupakan tahap pemberian anotasi, Jika data kita tidak memiliki nama *attribute*, tidak usah melakukan apa-apa pada step 3 ini. Kemudian klik tombol *Next*.

| Č.,     | row with the property. If | his annotation<br>further annot | defines the names of the<br>ations are contained in th | e attributes. If your da<br>e rows of your data f | ta does not contain attr<br>le, you can assign then | ibute names, do not set<br>n here. | this |
|---------|---------------------------|---------------------------------|--------------------------------------------------------|---------------------------------------------------|-----------------------------------------------------|------------------------------------|------|
| Annotat | A                         | в                               | с                                                      | D                                                 | E                                                   | F                                  |      |
| Name    | NO                        | KODE                            | NAMA                                                   | STOK AWAL                                         | STOK TERJUAL                                        | STOK AKHIR                         |      |
|         | 1.000                     | AC01                            | Gelang                                                 | 90.000                                            | 58.000                                              | 32.000                             |      |
|         | 2.000                     | AC02                            | Anting Cewek                                           | 40.000                                            | 33.000                                              | 7.000                              |      |
|         | 3.000                     | AC03                            | Anting Xuping                                          | 35.000                                            | 12.000                                              | 23.000                             |      |
|         | 4.000                     | AC04                            | Bandana Anak                                           | 70.000                                            | 47.000                                              | 23.000                             |      |
|         | 5.000                     | AC05                            | Aseton                                                 | 58.000                                            | 28.000                                              | 30.000                             |      |
|         | 6.000                     | AC06                            | Bandana Jilbab                                         | 48.000                                            | 45.000                                              | 3.000                              |      |
|         | 7.000                     | AC07                            | Bros Kain                                              | 36.000                                            | 32.000                                              | 4.000                              |      |
|         | 8.000                     | AC08                            | Bulu Mata Palsu                                        | 144.000                                           | 87.000                                              | 57.000                             |      |
|         | 9.000                     | AC09                            | Bando                                                  | 48.000                                            | 12.000                                              | 36.000                             |      |
|         | 10.000                    | AC10                            | Boneka                                                 | 36.000                                            | 23.000                                              | 13.000                             |      |
|         | 11.000                    | AC11                            | Bros                                                   | 132.000                                           | 97.000                                              | 35.000                             |      |
|         | 12.000                    | AC12                            | Bunga                                                  | 40.000                                            | 36.000                                              | 4.000                              |      |
|         | 13.000                    | AC13                            | Cincin Anak                                            | 38.000                                            | 29.000                                              | 9.000                              |      |
|         | 14.000                    | AC14                            | Celengan                                               | 24,000                                            | 15,000                                              | 9.000                              |      |

Gambar 10. Tampilan *Data Import Wizard - Step 3 of 4* 

### 4. Data Import Wizard - Step 4 of 4

Pada *Step* 4, tahap ini merupakan tahap penentuan tipe data dan atribut. Sebenarnya *RapidMiner Studio* akan memberikan tipe data yang tepat secara otomatis. Namun, jika kita merasa tipe data yang diberikan *RapidMiner Studio* tidak cocok, kita bisa mengubahnya. Kumudian klik tombol *Next*.

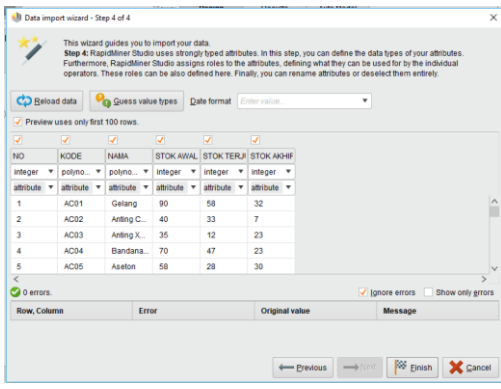

Gambar 11. Tampilan Data Import Wizard - Step 4 of 4

Tahap *import* data selesai dengan memilih *Finish*, maka pada *Main Process* terlihat sebuah operator baru *Read Excel* yang sudah berisi file PENJUALAN.*xlsx* yang di *import* langsung dari *file excel*. Data tersebut siap dilakukan pengujian.

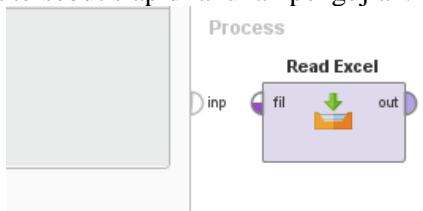

#### Gambar 12. Tampilan Operator Data Siap Import

Pada gambar 12 menampilkan data yang sudah di import, sehingga tombol pada operator *read excel* tidak ada lagi tanda seru warna kuning (menandakan operator telah berisi data dan siap diolah).

Langkah selanjutnya adalah menambahkan operator *K-Means* dengan cara klik kanan  $\rightarrow$  *Insert Operator*  $\rightarrow$  *Modeling*  $\rightarrow$  *Segmentation*  $\rightarrow$  *K-Means.* 

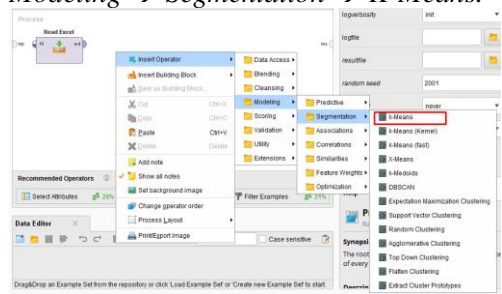

Gambar 13. Menambahkan Operator K-Means

Hubungkan data dengan *clustering k-means* untuk mengetahui output ke arah *result*. Apabila sudah terhubung maka tentukan jumlah *cluster* dan *maksimal runs* yang diberikan. Terakhir klik *Tombol Play*, seperti pada Gambar 14.

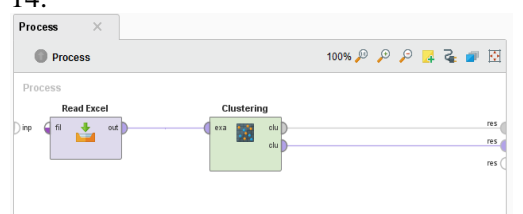

Gambar 14. Tampilan Untuk Proses K-Means

Selanjutnya melakukan pengaturan algoritma *K-Means*, yang diatur pada menu *Parametere Clustering K-Means*, seperti terlihat pada gambar 15.

| Parameters ×            |                      |   |   |
|-------------------------|----------------------|---|---|
| 🔢 Clustering (k-Mear    | 15)                  |   |   |
| 🖌 add cluster attribute | 9                    | ٩ | ^ |
| add as label            |                      | ٢ |   |
| remove unlabeled        |                      | ٢ |   |
| k 🂙                     | 3                    | 0 |   |
| max runs                | 10                   | 1 |   |
| determine good sta      | irt values 💙         | ٩ |   |
| measure types 💙         | BregmanDivergences 🔻 | 1 | ~ |
| 🐰 Hide advanced par     | ameters              |   |   |

Gambar 15. Penentuan Jumlah Cluster

Pada gambar 15 di atas dilakukan pengaturan nilai *k*, di mana *k* merupakan nilai yang digunakan untuk menentukan jumlah *cluster* yang akan dibentuk. Di sini jumlah *cluster* yang akan dibentuk adalah sebanyak 3 *cluster* sesuai tingkatan bahaya yaitu rendah, sedang dan tinggi.

Setelah proses *running*, akan tampil *Example Set* (*Read Excel*), seperti yang terlihat pada Gambar 16.

## JURTEKSI (Jurnal Teknologi dan Sistem Informasi)

Vol. IV No. 2, Jun 2018, hlm. 123 – 132 ISS Available online at http://jurnal.stmikroyal.ac.id/index.php/jurteksi

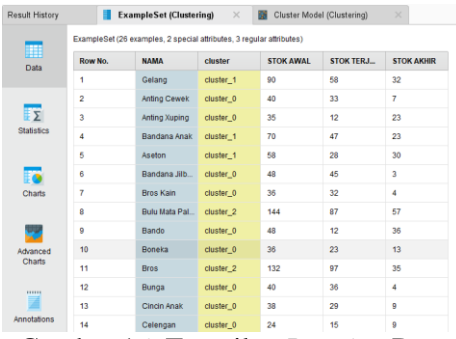

Gambar 16. Tampilan Running Data

Pada bagian *Example Set* terdapat beberapa bentuk hasil *cluster* yaitu: *Data View, Statistics View, Charts,* dan *Annotations.* Untuk *Cluster model* terdapat *Description, Folder View, Graph View, Centroid Table, Centroid Plot View* dan *Annotations.* 

Pada Hasil Pengujian Data terdapatlah beberapa output yang dihasilkan oleh software RapidMiner v.8.2 yaitu :

## 1. ExampleSet

Pada *ExampleSet* dapat dilihat beberapa tampilan hasil *cluster*, yaitu Data *View. Data View* merupakan tampilan hasil *cluster* data secara keseluruhan sesuai dengan data yang telah diinputkan

| Result History | 📒 Ei                                                                 | campleSet (Cluste | ring) ×   | Cluster Mode | el (Clustering) |            |  |
|----------------|----------------------------------------------------------------------|-------------------|-----------|--------------|-----------------|------------|--|
| Data           | ExampleSet (26 examples, 2 special attributes, 3 regular attributes) |                   |           |              |                 |            |  |
|                | Row No.                                                              | NAMA              | cluster   | STOK AWAL    | STOK TERJ       | STOK AKHIR |  |
| Lines          | 1                                                                    | Gelang            | cluster_1 | 90           | 58              | 32         |  |
| _              | 2                                                                    | Anting Cewek      | cluster_0 | 40           | 33              | 7          |  |
| Σ              | 3                                                                    | Anting Xuping     | cluster_0 | 35           | 12              | 23         |  |
| Statistics     | 4                                                                    | Bandana Anak      | cluster_1 | 70           | 47              | 23         |  |
|                | 5                                                                    | Aseton            | cluster_1 | 58           | 28              | 30         |  |
|                | 6                                                                    | Bandana Jilb      | cluster_0 | 48           | 45              | 3          |  |
| Charts         | 7                                                                    | Bros Kain         | cluster_0 | 36           | 32              | 4          |  |
|                | 8                                                                    | Bulu Mata Pal     | cluster_2 | 144          | 87              | 57         |  |
| -              | 9                                                                    | Bando             | cluster_0 | 48           | 12              | 36         |  |
| Advanced       | 10                                                                   | Boneka            | cluster_0 | 36           | 23              | 13         |  |
| Charts         | 11                                                                   | Bros              | cluster_2 | 132          | 97              | 35         |  |
|                | 12                                                                   | Bunga             | cluster_0 | 40           | 36              | 4          |  |
|                | 13                                                                   | Cincin Anak       | cluster_0 | 38           | 29              | 9          |  |
| Annotations    | 14                                                                   | Celengan          | cluster_0 | 24           | 15              | 9          |  |

Gambar 17. Tampilan Hasil *Cluster* Pada *Data View* 

*Chart* merupakan tampilan grafik hasil pengelompokan atau *cluster* sampel data nilai mata pelajaran ujian nasional dengan 3 *cluster*.

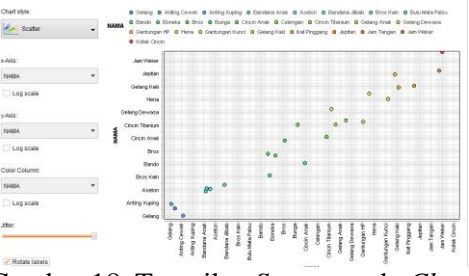

Gambar 18. Tampilan Scatter pada Chart

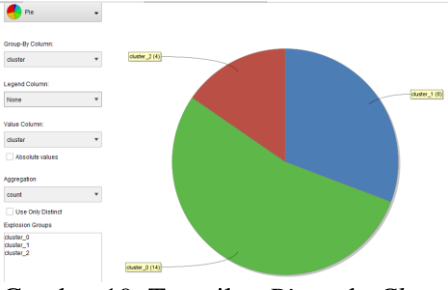

Gambar 19. Tampilan Pie pada Chart

Pada gambar 19. dapat dilihat untuk *cluster* 0 kategori kurang laku dengan jumlah 14, *cluster* 1 kategori laku dengan jumlah 8, sedangkan *cluster* 2 kategori paling laku dengan jumlah 4 orang.

## 2. Cluster Model (Clustering)

Pada *Cluster Model (Clustering)* dapat dilihat beberapa tampilan hasil *cluster*, yaitu *Text View* yang merupakan tampilan hasil pengelompokan berdasarkan *cluster* dan jumlah anggotanya. Tampilan *Text View* akan terlihat pada gambar 5.17.

# **Cluster Model**

```
Cluster 0: 14 items
Cluster 1: 8 items
Cluster 2: 4 items
Total number of items: 26
```

Gambar 20. Tampilan Text View

📇 root 🕶 📇 cluster\_0 Description Anting Cewek 📄 Anting Xuping Bandana Jilbab Bros Kain Folder Bando Boneka 📄 Bunga Cincin Anak  ${}^{\sim}$ Celengan Graph Cincin Titanium 📄 Gelang Dewasa 📄 Gantungan Kunci 📄 Gelang Kaki Centroid Table 📄 Ikat Pinggang cluster\_1 Cluster 2 and the

Gambar 21. Tampilan Folder View

*Folder View* merupakan tampilan data bagian-bagian *cluster* secara keseluruhan, dimana masing – masing anggota cluster menampilkan nama siswa.

## SIMPULAN

Berdasarkan uraian yang sudah dikemukakan pada sebelumnya, maka ditarik dapat beberapa kesimpulan Metode Clustering dengan algoritma K-Means dapat digunakan untuk mengelompokkan data penjualan aksesoris berdasarkan jumlah penjualannya, yaitu Paling Laku, Laku, Dan Kurang Laku. Sehingga pihak toko dapat mengantisipasi aksesoris yang kurang laku ini bagaimana supaya

## DAFTAR PUSTAKA

- Sri, T.S. (2016). "Analisa Penerapan Data Mining Untuk Menenyukan Kubikasi Air Terjual Berdasarkan Pengelompokan Pelanggan Menggunakan Algoritma K-Means Clustering", 9(1).
- Bendri, M.M., & Herlina, L.S. (2015).
  "Analisis Clustering Menggunakan Metode K-Means Dalam Pengelompokkan Penjualan Produk Pada Swalayan Fadhila", 11(2).
- Asroni & Ronald, A. (2015). "Penerapan Metode K-Means Untuk Clustering Mahasiswa Berdasarkan Nilai Akademik Dengan Weka Interfase

menjadi laku, Metode *Clustering* dapat digunakan untuk membantu Toko dalam melakukan pengelompokan aksesiris, Berdasarkan hasil perbandingan dengan cara manual dengan software terdapat sedikit perbedaan yang hasil manual cluster 0 berjumlah 12, cluster 1 berjumlah 10 dan cluster 2 berjumlah 4. Sedangkan hasil dari softwarenya cluster 0 berjumlah 14, cluster 1 berjumlah 8, dan cluster 2 berjumlah 4.

Peneliti menyadari adanya kekurangan dalam penulisan ini, karena keterbatasan penulis baik dalam hal waktu maupun pengetahuan. Dalam rangka memperbaiki kekurangan dan untuk penyempurnaan penelitian ini penulis memberikan beberapa saran Untuk penelitian selanjutnya dapat dilakukan dengan data yang lebih banyak dan parameter yang lebih banyak lagi serta Untuk memaksimalkan waktu proses clustering dengan algoritma K-Means, penentuan centroid awal yang baik akan membuat proses clustering dapat dilakukan dengan lebih cepat dan Untuk penelitian selanjutnya dalam hal pengektrasian data penjualan menerapkan metode Data Mining dengan algoritma yang berbeda.

Studi Kasus Pada Jurusan Teknik Informasi UMM Magelang", 18(1).

- Nurul, R.W. (2015). "Implementasi Algoritma K-means Dalam Pengklasteran Mahasiswa Pelamar Beasiswa",1(2).
- Sibuea, M. L., & Safta, A. (2017). Pemetaan Siswa Berprestasi Menggunakan Metode K-Means Clustring. JURTEKSI, 4(1), 85-92.
- Risnawati, R., & Handayani, M. (2017). penerapan Jaringan Saraf Tiruan Untuk Proyeksi Logistik Berdasarkan Prediksi Pasien Menggunakan Algoritma Backpropagation. Jurteksi, 4(1)